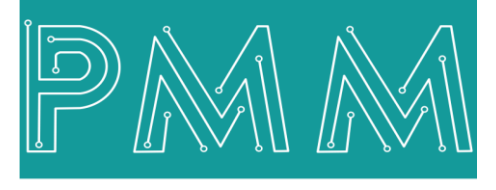

Power Meter Monitor

**Business and Mission-**

**Critical Solutions Provider** 

୍

# **PMM06 Integration with MICROCHIP Studio**

# User Manual

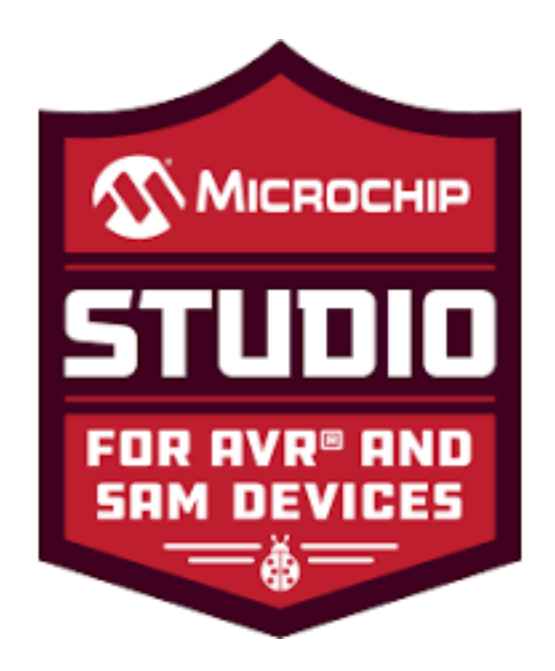

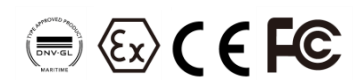

Document: Guidelines Document version: 1.0 Date: October 2022

www.Pmm-usa.us

# Contents

| 1.INTRODUCTION                                       | 3  |
|------------------------------------------------------|----|
| 1.1 Description                                      | 3  |
| 1.2 List of Compatible devices                       | 3  |
| 2.INTEGRATION GUIDELINES                             | 4  |
| 2.1 MICROCHIP Studio Installation Guidelines         | 4  |
| 3.PMM0625 INTEGRATION with MICROCHIP Studio TUTORIAL | 13 |
| 3.1 PIN ASSIGNMENTS                                  | 13 |
| 3.2 HARDWARE CONNECTIONS                             | 13 |
| Connecting Power                                     | 13 |
| Connecting Serial Device                             | 14 |
| Connecting to a Host or the Network                  | 14 |
| Connecting Digital Output                            | 14 |
| Connecting the USB                                   | 15 |
|                                                      |    |

### 1. INTRODUCTION

This Document is a fully descriptive guideline for integrating PMM06 series with MICROCHIP Studio. Providing the operator with the needed information in terms of instructions and screen layout allowing for easy use.

## **1.1 Description**

PMM PLC Systems are built to be Arduino compatible programming environment, where PMM's PLCs Range is not just compatible with Arduino IDE, but with lots of other Arduino-compatible programming software such as visual studio.

MICROCHIP Studio is an Integrated Development Environment (IDE) for writing and debugging AVR<sup>®</sup> /ARM<sup>®</sup> applications in Windows<sup>®</sup> XP/Windows Vista<sup>®</sup> / Windows 7/8 environments.

MICROCHIP Studio provides a project management tool, source file editor, simulator, assembler, and front-end for C/C++, programming, and on-chip debugging. MICROCHIP Studio supports the complete range of Atmel AVR tools. Each new release contains the latest updates for the tools as well as support for new AVR/ARM devices.

MICROCHIP Studio has a modular architecture, which allows interaction with 3rd party software vendors. GUI plugins and other modules can be written and hooked to the system. Contact Atmel for more information.

## **1.2 List of Compatible devices**

- PMM0612
- PMM0620
- PMM0625
- PMM0626
- PMM0627
- PMM0628
- PMM0630
- PMM0631
- PMM0632
- PMM0635
- PMM0636
- PMM0638
- PMM0639

# 2. INTEGRATION GUIDELINES

Q

Ø

#### 2.1 MICROCHIP Studio Installation Guidelines

- 1. <u>Click Here</u> to get to the installation page.
- 2. Once the main page is opened, click on "Download Microchip Studio".

| MICROCHIP Products Solutions Tools and Resources Support                                                                                                    | Education | About Order | Now Q | ы<br>К<br>Г |  |
|----------------------------------------------------------------------------------------------------|-----------|-------------|-------|-------------|--|
| Tools and Resources / Develop / Microchip Studio for AVR® and SAM Devices                                                                                                    |           |             |       |             |  |
| Key Features Getting Started Downloads                                                                                                    |           |             |       |             |  |
| Microchip Studio is an Integrated Development Environment (IDE) for developing and debugging AVR <sup>®</sup> and SAM microcontroller applications. It merges all of the great features and functionality of Atmel Studio into Microchip's well-supported portfolio of development tools to give you a seamless and easy-to-use environment for writing, building and debugging your applications written in C/C++ or assembly code. Microchip Studio can also import your Arduino <sup>®</sup> sketches as C++ projects to provide you with a simple transition path from makerspace to marketplace.<br>You can use Microchip Studio with the debuggers, programmers and development kits that support AVR and SAM devices. Extend your development environment with Microchip Gallery, an online app store for Microchip Studio plug-ins developed by Microchip as well as third-party tool and embedded software vendors.<br>Even though it comes with a new name and look, you will still be able to use any existing documentation and videos about Atmel Studio to learn how to use Microchip Studio. |           |             |       |             |  |

3. Click on "Download" (offline Installer) to install the Microchip studio installer.

| WILHULHIP Products Solutions Tools and Resource                                                                                         | es Support Education                      | About Order Now                    | Q S È                            |
|----------------------------------------------------------------------------------------------------|-------------------------------------------|------------------------------------|----------------------------------|
| Tools and Resources / Develop / Microchip Studio for AVR® and SAM Devices                                                               |                                           |                                    |                                  |
| Key Features Getting Started Downloads                                                                                                  |                                           |                                    |                                  |
| Downloads and Documents                                                                                                    |                                           |                                    |                                  |
| Downloads                                                                                                    | Documentation                             |                                    |                                  |
| Download Microchip Studio                                                                                                    |                                           |                                    |                                  |
|                                                                                                    |                                           |                                    |                                  |
| \$ Title                                                                                                    | Version<br>Number                         | Date                               | Download                         |
| Title Microchip Studio for AVR and SAM Devices- Offline Installer                                                                       | Version<br>Number<br>7.0.2594             | Date<br>20 Jun 2022                | Download                         |
| Title Microchip Studio for AVR and SAM Devices- Offline Installer Microchip Studio for AVR and SAM Devices- Web Installer               | Version<br>Number<br>7.0.2594<br>7.0.2594 | Date<br>20 Jun 2022<br>20 Jun 2022 | Download<br>Download<br>Download |
| Title Microchip Studio for AVR and SAM Devices- Offline Installer Microchip Studio for AVR and SAM Devices- Web Installer Release Notes | Version<br>Number<br>7.0.2594<br>7.0.2594 | Date<br>20 Jun 2022<br>20 Jun 2022 | Download<br>Download<br>Download |

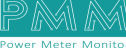

4. Microchip installation process will start, click on "I agree" then "Next" to continue.

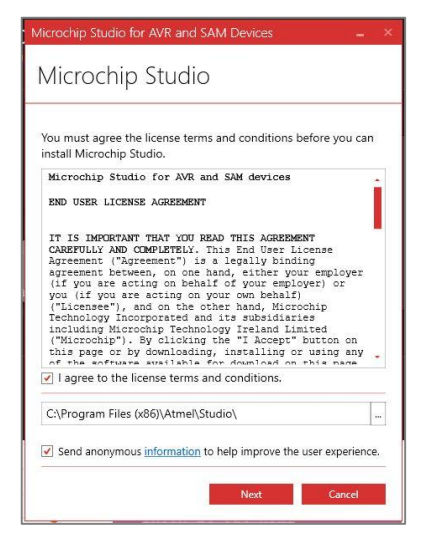

5. Click on "Next" to continue.

م ه

| Microchip Studio for AVR and SAM Devices $\_$ $\times$ |
|--------------------------------------------------------|
| Microchip Studio                                       |
| Select Architecture                                    |
| ✓ AVR                                                  |
| <b>✓</b> UC3                                           |
| SAM                                                    |
| Back Next Cancel                                       |

6. Click on "Next" to continue.

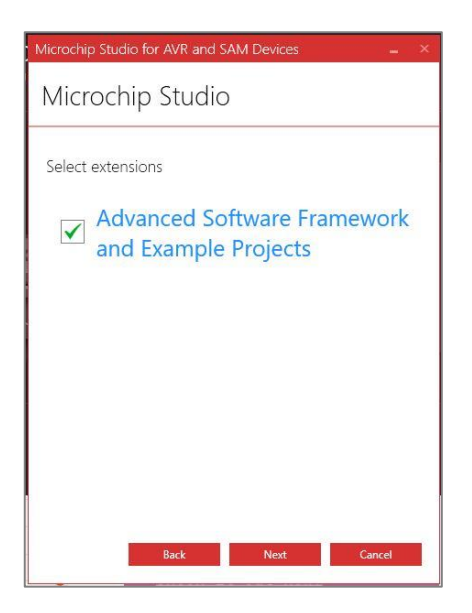

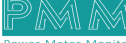

7. Click on "Next" to continue.

م ه

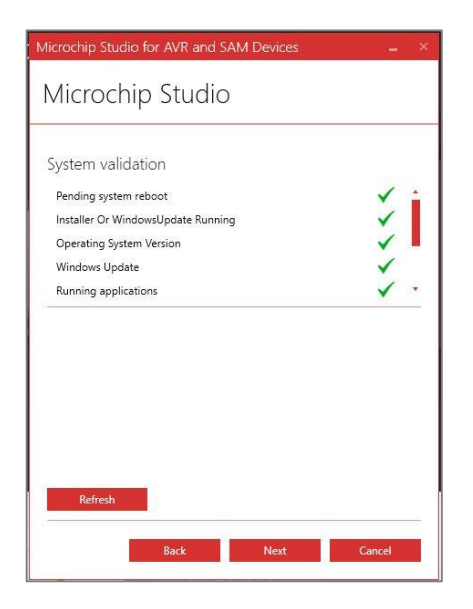

8. Press on "Install" to start the installation.

| Microchip Studio for AVR and SAM Devices $\_$ $\scriptstyle\scriptstyle$ |
|----------------------------------------------------------------------------------------------------|
| Microchip Studio                                                                                                    |
| Release Notes                                                                                                    |
| Microchip Studio supports MPLAB® XC8 C Compiler for AVR® devices.                                                                                                    |
| Upgrade to PRO license to unlock the full potential of<br>MPLAB® XC8 C compiler's advanced-level optimizations.                                                                                                    |
| More information                                                                                                    |
|                                                                                                    |
|                                                                                                    |
|                                                                                                    |
|                                                                                                    |
|                                                                                                    |
|                                                                                                    |
|                                                                                                    |
|                                                                                                    |
|                                                                                                    |
| Back Install Cancel                                                                                                    |
|                                                                                                    |

9. The MPLAB compiler will pop up, press on "Next" to proceed.

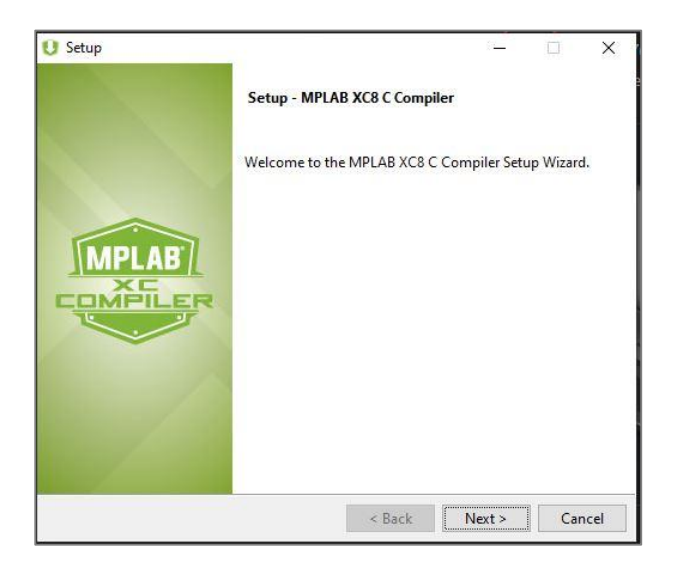

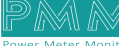

10. Choose "I accept the agreement" then click on "Next".

م ه

| U Setup                                                                                                    |                                                                                                   | <u></u> is                                                              |                                             | ×     |
|----------------------------------------------------------------------------------------------------|---------------------------------------------------------------------------------------------------|-------------------------------------------------------------------------|---------------------------------------------|-------|
| License Agreement                                                                                                    |                                                                                                   |                                                                         | li<br>G                                     | MPLAB |
| Please read the following License Agreeme<br>agreement before continuing with the inst                                                                                                    | nt. You must acce<br>allation.                                                                    | pt the terms of                                                         | this                                        |       |
| MICROCHIP IS WILLING TO LICENSE T<br>DOCUMENTATION TO YOU ONLY ON THE<br>THE FOLLOWING TERMS. TO ACCEPT T<br>"I ACCEPT" AND PROCEED WITH THE<br>NOT ACCEPT THESE LICENSE TERMS, C<br>NOT DOWNLOAD OR INSTALL THIS SOFT | THE ACCOMPANYIN<br>CONDITION THAT<br>HE TERMS OF TH<br>NOWNLOAD OR INS<br>LICK "I DO NOT<br>WARE. | IG SOFTWARE<br>YOU ACCEPT<br>HIS LICENSE,<br>STALL. IF Y<br>ACCEPT, " J | AND<br>FALL ON<br>CLICK<br>YOU DO<br>AND DO | F     |
| NON-EXCLUSIVE SOFTWARE LICENSE AG<br>This Nonexclusive Software Licens<br>contract between you, your heirs,<br>("Licensee") and Microchip Techno                                                                       | REEMENT FOR ME<br>e Agreement ("<br>successors ar<br>logy Incorpora                               | PLAB® XC8 C<br>"Agreement")<br>nd assigns<br>ated, a Dela               | COMPIL:<br>is a<br>aware                    | ER    |
| Do you accept this license?                                                                                                    | he agreement<br>accept the agreeme                                                                | ent                                                                     |                                             |       |
|                                                                                                    | < Back                                                                                            | Next >                                                                  | Can                                         | ncel  |

11. Choose your license type and click on "Next".

| Setup                                                                              |                                     | ) ( <u> </u> |   | ×            |
|------------------------------------------------------------------------------------|-------------------------------------|--------------|---|--------------|
| License Type                                                                       |                                     |              | 1 | APLAN<br>小社市 |
| MPLAB XC8 C Compiler can be installed<br>with a workstation license, or as a netwo | l to run in Free moo<br>ork client. | de,          |   |              |
| Free                                                                               |                                     |              |   |              |
| O Workstation                                                                      |                                     |              |   |              |
| O Network Client                                                                   |                                     |              |   |              |
|                                                                                    |                                     |              |   |              |
|                                                                                    |                                     |              |   |              |
|                                                                                    |                                     |              |   |              |
|                                                                                    |                                     |              |   |              |
|                                                                                    |                                     |              |   |              |
|                                                                                    |                                     |              |   |              |
|                                                                                    |                                     |              |   |              |
|                                                                                    |                                     |              |   |              |
| stallBuilder                                                                       |                                     |              |   |              |

12. Choose where you want your compiler to be installed, then click on "Next".

| U Setup                            |               |                | 37 <u>-</u> 33   |      | ×                |
|------------------------------------|---------------|----------------|------------------|------|------------------|
| Installation Directory             |               |                |                  | ſ    | MPLAB<br>MESILER |
| Please specify the directory where | e MPLAB XC8 ( | C Compiler wi  | ll be installed. |      |                  |
| Installation Directory             | m Files\Micro | chip\xc8\v2.36 |                  |      |                  |
|                                    |               |                |                  |      |                  |
|                                    |               |                |                  |      |                  |
|                                    |               |                |                  |      |                  |
|                                    |               |                |                  |      |                  |
|                                    |               |                |                  |      |                  |
| stal Builder                       |               |                |                  |      |                  |
| istanbanaci                        | 11            |                | 10               | 1180 |                  |

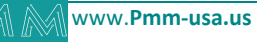

13. Choose the compiler's settings, then click on "Next".

م ه

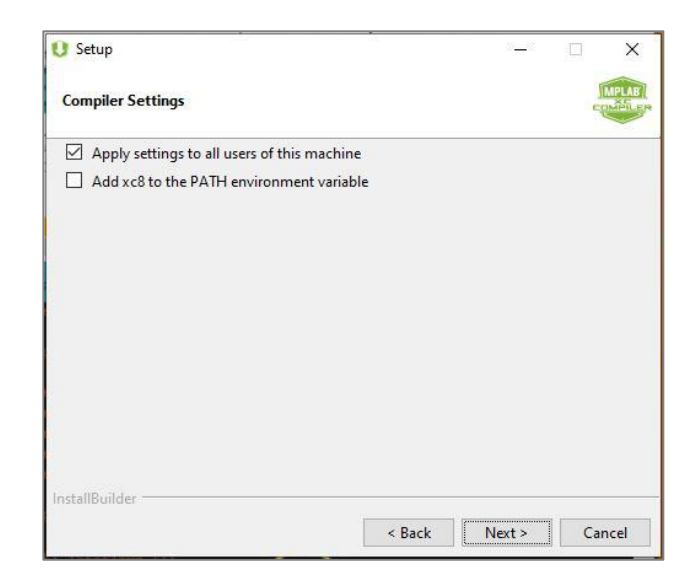

14. Now it is ready to be installed click on "Next" to proceed.

| U Setup                                        |                 | 82 <u>—</u> 73 |        | ×              |
|------------------------------------------------|-----------------|----------------|--------|----------------|
| Ready to Install Compiler                      |                 |                | J      | MPLAE<br>MPLAE |
| Setup is now ready to begin installing MPLAB X | C8 C Compiler o | n your com     | puter. |                |
|                                                |                 |                |        |                |
|                                                |                 |                |        |                |
|                                                |                 |                |        |                |
|                                                |                 |                |        |                |
|                                                |                 |                |        |                |
|                                                |                 |                |        |                |
| InstallBuilder                                 |                 |                |        |                |
|                                                | < Back          | Next >         | Ca     | ncel           |

15. Click on "Next" and set up should be complete.

| 😲 Setup                                                                                                    | 20 <u>—</u> 20 |        | ×     |
|----------------------------------------------------------------------------------------------------|----------------|--------|-------|
| Installation Complete - Licensing Information                                                                      |                | l<br>q | MPLAB |
| If you want to use the FREE MPLAB XC8 C Compiler, Click Next.<br>If your Compiler is already licensed, Click Next. |                |        |       |
| Click to purchase a PRO license                                                                                    |                |        |       |
| Click here to get a free, 60-day evaluation of PRO                                                                 |                |        |       |
| If you have an Activation Key:                                                                                     |                |        |       |
| Click here to activate your license                                                                                |                |        |       |
| Your Host ID is: 1cb72cef4662                                                                                      |                |        |       |
| InstallBuilder                                                                                                    |                |        |       |
| < Back                                                                                                    | Next >         | Ca     | ncel  |

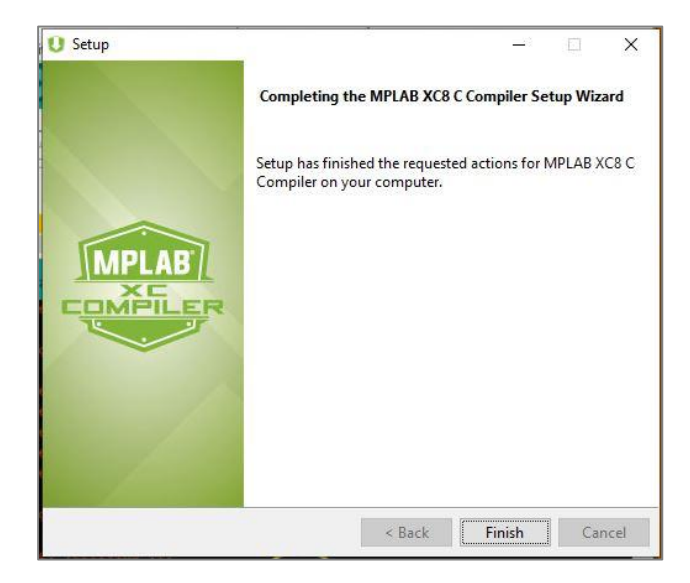

16. Now everything is set up and microchip studio installation is completed.

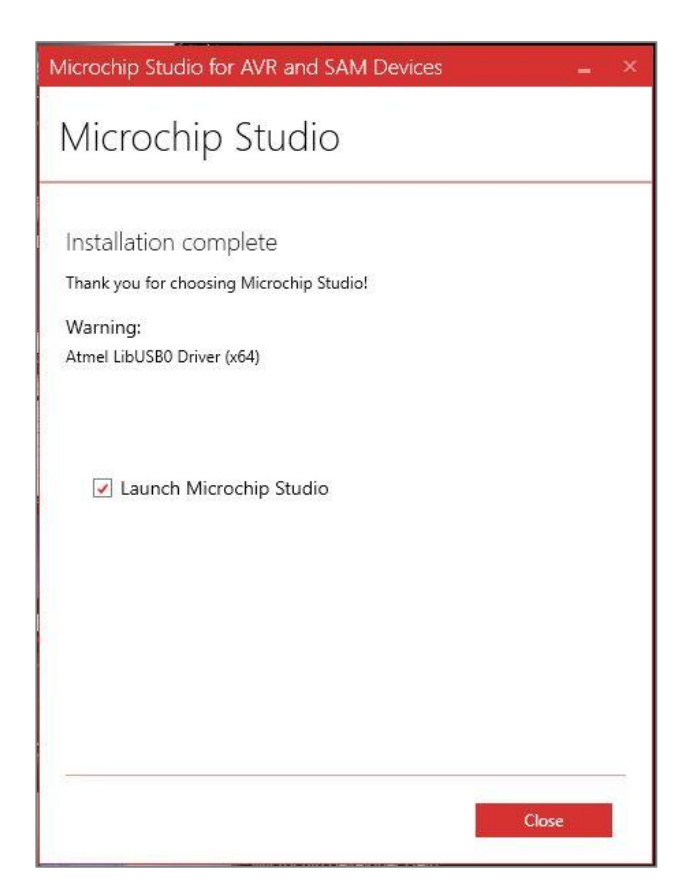

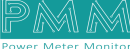

م ه

18. You will also need to install Arduino IDE. <u>click here</u> to go to download link, and select the suitable download option.

| PROFESSIONAL            | EDUCATION | STORE |                                                                                                    | Q Search on Arduino.cc |      | SIGN IN |
|-------------------------|-----------|-------|----------------------------------------------------------------------------------------------------|------------------------|------|---------|
| ΘO                      |           |       | HARDWARE SOFTWARE CLOUD DOCUMENTATION + COMMUNITY + BLOG ABOUT                                                                                                    |                        |      |         |
|                         |           |       | <text><text><text><section-header><section-header><section-header><section-header><section-header><section-header><section-header><section-header><section-header></section-header></section-header></section-header></section-header></section-header></section-header></section-header></section-header></section-header></text></text></text> |                        |      |         |
| https://www.arduino.cc/ | рго       |       | Nightly Builds<br>Download a preview of the incoming release with the most updated features and bugfixes.<br>Windows<br>macOS venden 01.44: "https://download.com/                                                                                                    | (                      | () н | elp     |

19. Press on "I Agree" to setup.

م ه

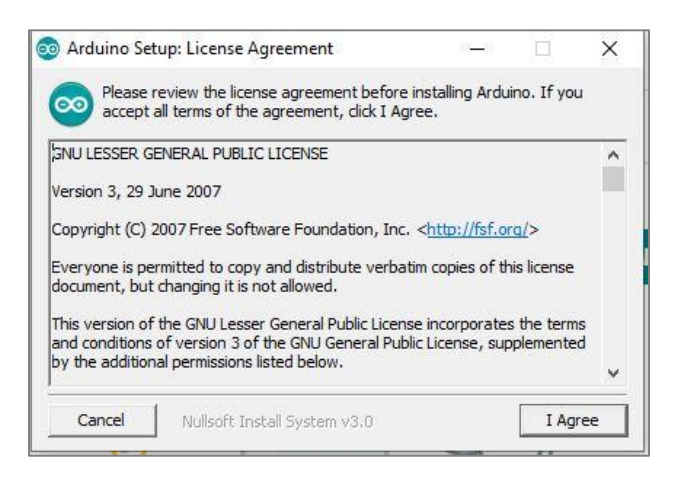

20. Choose the installation option and click on "Next".

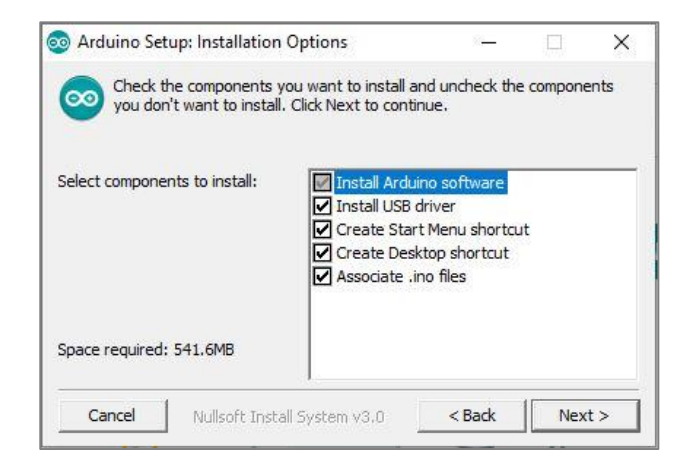

21. Choose installation folder and click on "Next".

م ه

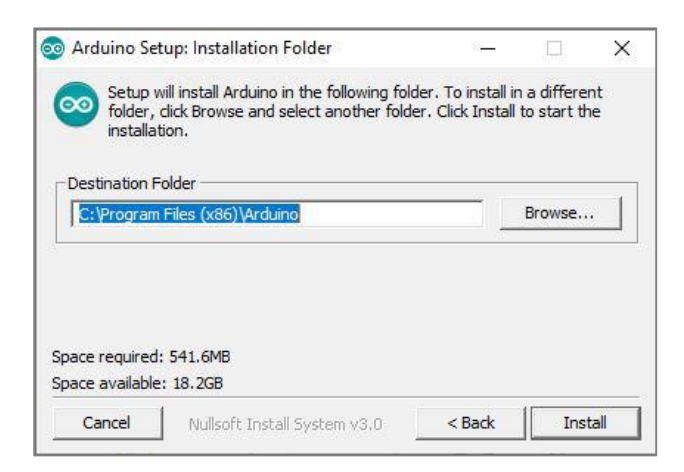

22. Now that the app is installed the following page will open.

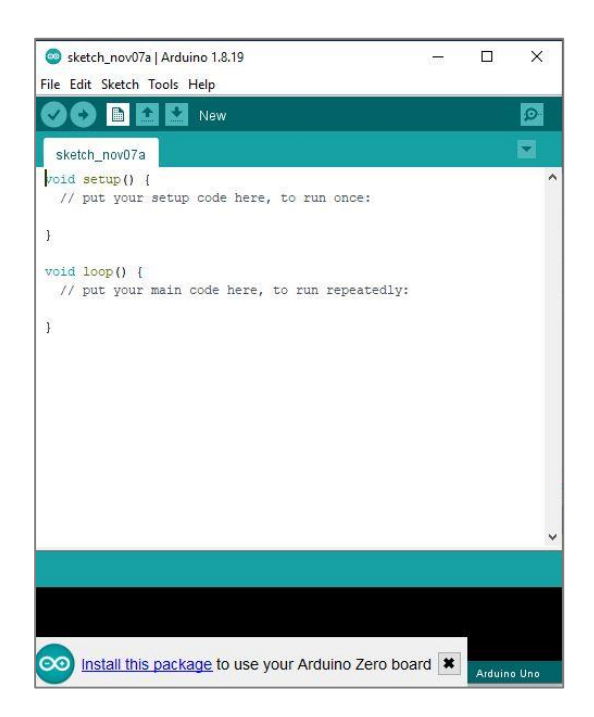

23. To install the boards, go to tools>board> board manager.

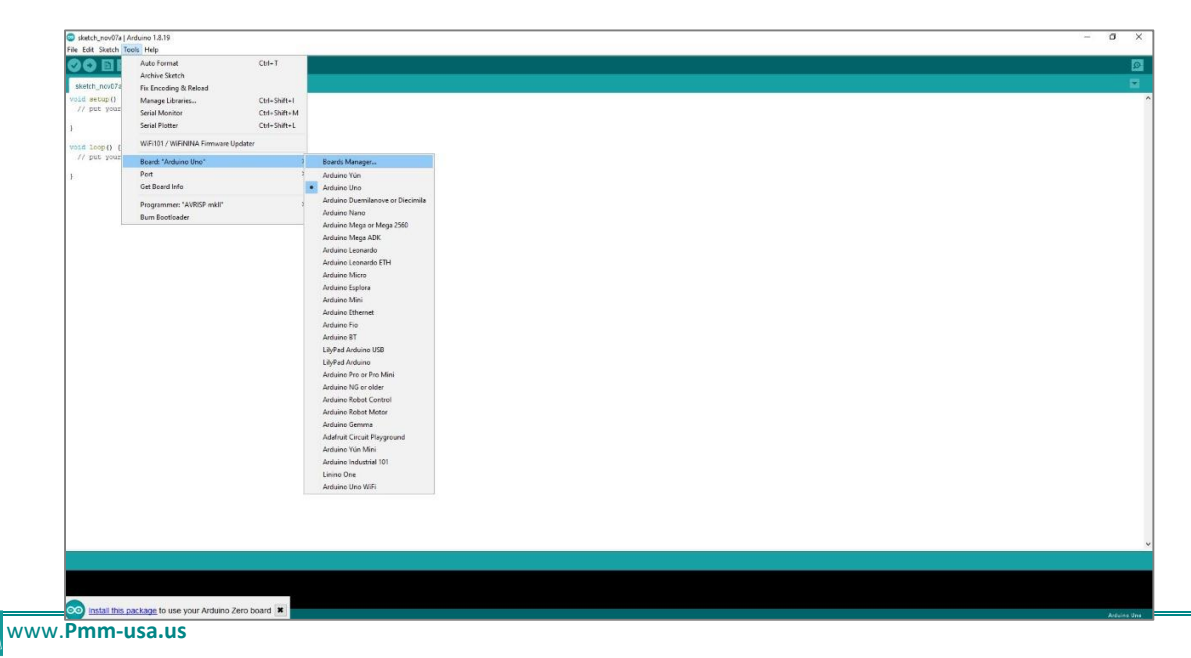

24. The board manager will open, search for the Arduino SAMD boards and install it.

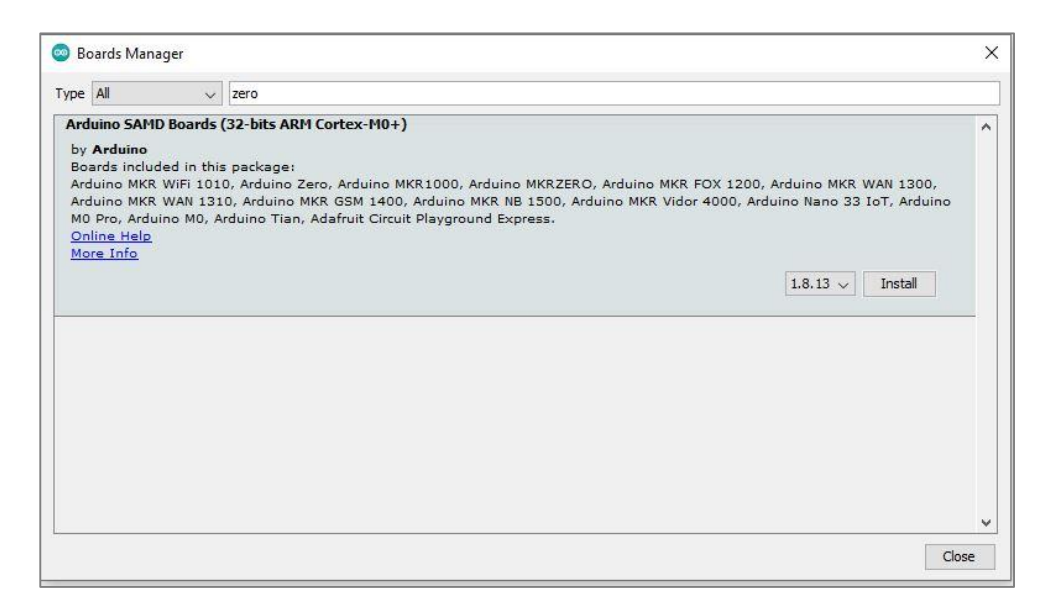

25. You will be able to choose the board type and the port from the menu >tools.

| sketch_nov07a                       | Auto Format<br>Archive Sketch<br>Fix Encoding & Reload | Ctrl+T                       |
|-------------------------------------|--------------------------------------------------------|------------------------------|
| <pre>void setup() // put your</pre> | Manage Libraries<br>Serial Monitor                     | Ctrl+Shift+I<br>Ctrl+Shift+M |
|                                     | Serial Plotter                                         | Ctrl+Shift+L                 |
| roid loop() {                       | WiFi101 / WiFiNINA Firmware Updater                    |                              |
| // put your                         | Board: "Arduino Zero (Programming Port)                | •                            |
|                                     | Port: "COM4"                                           |                              |
|                                     | Get Board Info                                         |                              |
|                                     | Programmer                                             |                              |
|                                     | Burn Bootloader                                        |                              |

26. Now that all is set up, the start page will open and you can proceed with your project.

| Start Page - Microchip Studio           | Advanced Mode 😗 Quick Learch (                                                         | Cti+Q) ₽           | - 6 ×        |
|-----------------------------------------|----------------------------------------------------------------------------------------|--------------------|--------------|
| File Edit View WassistX ASF Project     | Debug Tools Window Help                                                                |                    |              |
| io·o ध·धाध·ध====                        | ▲ 2・C・国民 ▶ 88 ・ Debug Brosser * ・ 戸 ● 第 ・ 第 ・ 第 ・ 第 ・ 第 ・ 第 ・ 第 ・ 第 ・ 第 ・ 第            |                    |              |
| 11 11 12 11 1 1 1 1 1 1 1 1 1 1 1 1 1 1 | 「Hen Will 号→ still 田田田田田 () () () () () () () () () () () () ()                        |                    |              |
| Start Page © ×                          |                                                                                        | VA Outline         | + 0 ×        |
|                                         | SAM AR BOULCES                                                                         |                    |              |
| Start                                   | Discover Microchip Studio for AVR® and SAM Devices                                     |                    |              |
| New Project                             |                                                                                        |                    |              |
| New Example Project                     | Getting started with Microchip Studio                                                  |                    |              |
| Open Project                            | Getting started with AVR development                                                   |                    |              |
|                                         | Upgrade to MPLAB® XC8 C PRO compiler for AVR® microcontrollers for more optimized code |                    |              |
| Recent                                  | Download MPLAB Code Configurator                                                       |                    |              |
|                                         | Download Microchip Studio Extensions                                                   |                    |              |
|                                         | Download documentation                                                                 |                    |              |
|                                         | Open Microchip Production Center                                                       |                    |              |
|                                         |                                                                                        |                    |              |
|                                         |                                                                                        |                    |              |
|                                         |                                                                                        |                    |              |
|                                         |                                                                                        |                    |              |
|                                         |                                                                                        |                    |              |
|                                         |                                                                                        |                    |              |
|                                         |                                                                                        |                    |              |
|                                         |                                                                                        |                    |              |
|                                         |                                                                                        |                    |              |
|                                         |                                                                                        |                    |              |
|                                         |                                                                                        |                    |              |
|                                         |                                                                                        |                    |              |
|                                         |                                                                                        |                    |              |
|                                         |                                                                                        |                    |              |
|                                         |                                                                                        |                    |              |
| Keep page open after project load       |                                                                                        |                    |              |
| Some balle on strately                  |                                                                                        | VA View VA Outline | Solution Exp |
| Output                                  |                                                                                        |                    |              |
| Ready                                   |                                                                                        |                    |              |

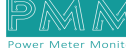

9

# 3. PMM0625 INTEGRATION with MICROCHIP Studio TUTORIAL

This section is full descriptive of the instructions related to connecting PMM0625 to Visual Studio. PMM0625-T is a reliable digital output module with 8 (80VDC) transistor isolated channels. The module sends digital signals from the CPU to the field actuators controlling their status between on/off. Each output can be individually switched on or off and can handle up to 5A. In addition, the opto-coupled architecture makes each output channel rather rugged, capable of isolating the CPU from transient voltage "spikes" and other electrical phenomena capable of causing damage. PMM0625-T is widely used in signal interface switching of PLC, single chip or other industrial control board.

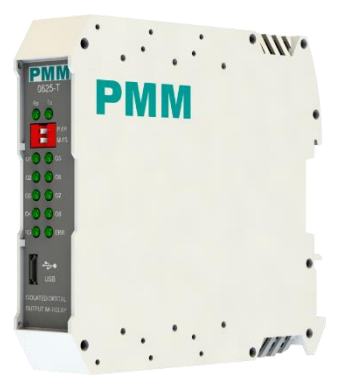

Moreover, PMM0625-T operates under three operational modes:

- **Modular operation mode**: the module is connected to a PLC by RS485 and implement specific function assigned by the PLC.
- Fail Safe mode: the module should be pre-programmed in case of lost connection with the PLC to carry on its function effectively.
- **Stand-alone**: the module can be programmed to work as PLC and control the field devices.

## 3.1 PIN ASSIGNMENTS

**TOP VIEW** 

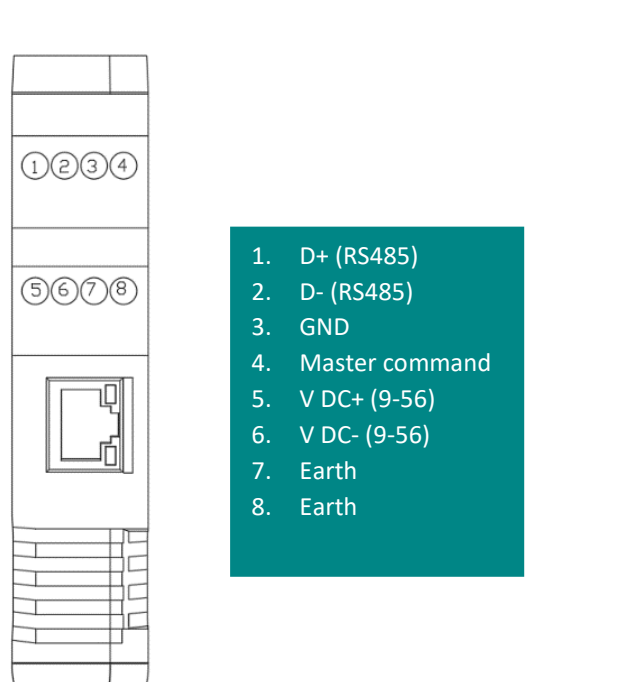

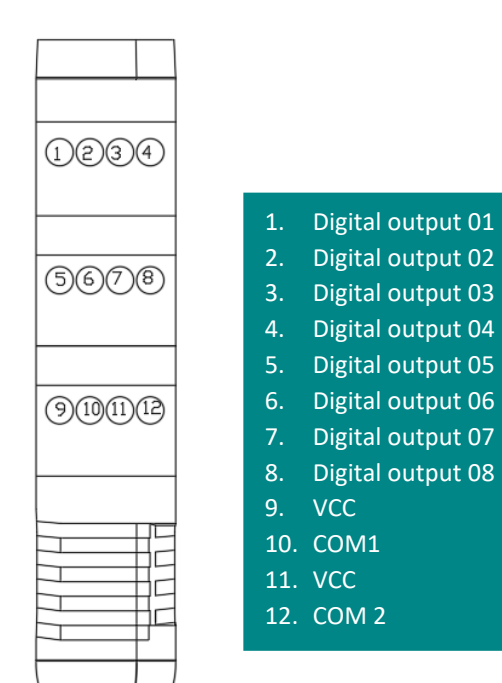

# 3.2 HARDWARE CONNECTIONS

#### **Connecting Power**

PMM0625-T has two power supply options 10-60 VDC (10-48 VAC), the user has to connect the positive power line (+) to pin no.5 in the top view and the negative line (-) to pin no.6 as illustrated in the pin's assignments.

**Note:** the power is protected against overvoltage and reverse polarity in case of wrong connection.

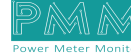

#### **BOTTOM VIEW**

#### **Connecting Serial Device**

The unit's serial port is located on the top panel. If you are connecting an RS485 multidrop network with multiple devices, note the following:

- All devices that are connected to a single serial port must use the same protocol (i.e., either Modbus RTU or Modbus ASCII).
- Connect the D+ with pin no.1 and D- with pin no.2 and Earth with pin no.7 or 8 as illustrated in the pin's assignments to complete the connection successfully.
- Turn on the dip switch to have 120  $\Omega$  termination resistor between the D+ and D- lines. Refer hardware configuration section.

#### **Connecting to a Host or the Network**

There is a 10/100 Ethernet port at the module's top panel. This port is used to connect the module with a host or Ethernet network.

#### **Connecting Digital Output**

Connect the signal line with one of the eight digital output pins on the bottom view (01-08) and the common line for digital outputs from (1-4) with pin no.10 and the common line for digital outputs from (5-8) with pin No. 12.

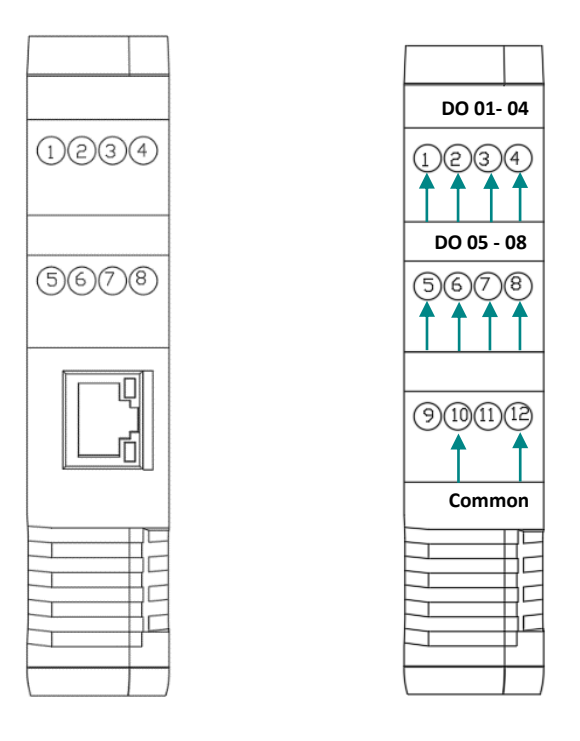

There are 12x LED indicators at the front panel. 2x LED are for communication indication through RS485 and 8x LED for indicating the outputs status.

| LED No. | Indication                                                                                                    |
|---------|----------------------------------------------------------------------------------------------------|
| Rx, Tx  | Indicating the communication through RS485 port<br>OFF: No Data is being transmitted or received<br>through the port<br>Flickering Green: Data is being transmitted or<br>received through the port |
| Ox-08   | Indicating the status of Output x<br>OFF: Output x is off<br>Steady-Green: Output x is on                                                                                                    |

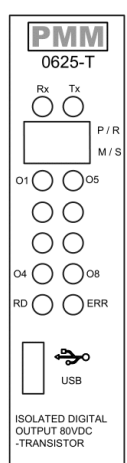

#### **Connecting the USB**

Q

Ø

Connect the USB to the device through the USB port in the front panel (Micro-USB type), and connect the other side with personal computer (PC). Once the USB is connected correctly between the device and PC, the user can start the integration as explained in the Integration Guidelines:

1. First you will have to install the Arduino IDE for Microchip and Atmel Studio from the menu>tools>extensions and updates.

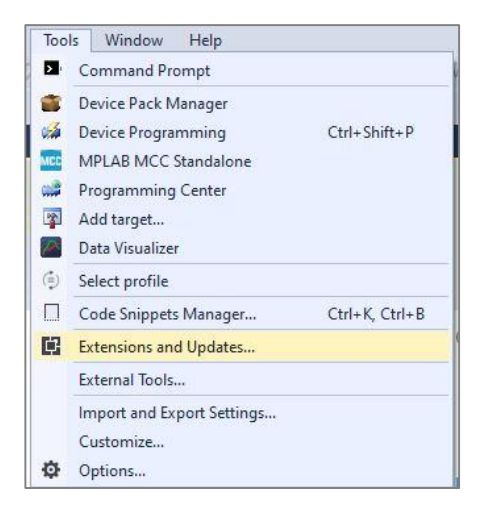

2. Download the Arduino IDE for Microchip and Atmel Studio.

| Extensions and Updates                                                                                                    |               |                                                                          |                                                     |                                                      |          |                                                                                                   | ?          | ×     |
|----------------------------------------------------------------------------------------------------|---------------|--------------------------------------------------------------------------|-----------------------------------------------------|------------------------------------------------------|----------|---------------------------------------------------------------------------------------------------|------------|-------|
| ▶ Installed                                                                                                    | Sort by:      | Relevance                                                                | -                                                   |                                                      |          | arduino                                                                                           |            | × •   |
| A Online     A Online     A Online     All     Device     Toolchain     Tools     Training     Utilities     Search Results     P Updates | Soft by:      | Relevance<br>Andraling DE for<br>An Arduine Compa<br>tool. Works with or | Microchip an<br>ible Edit, Build<br>without Arduino | d Atmel Studi<br>nd Deployment<br>ino files. With or | Download | Created by: Arduino Team<br>Version: 2021,0660<br>Downloads: 151825<br>Report Extension to Micros | © Visual I | Micro |
| Change your Extensions and Upda                                                                                                    | stes settings |                                                                          | 1                                                   |                                                      |          |                                                                                                   |            |       |

3. Name your project and select desired location.

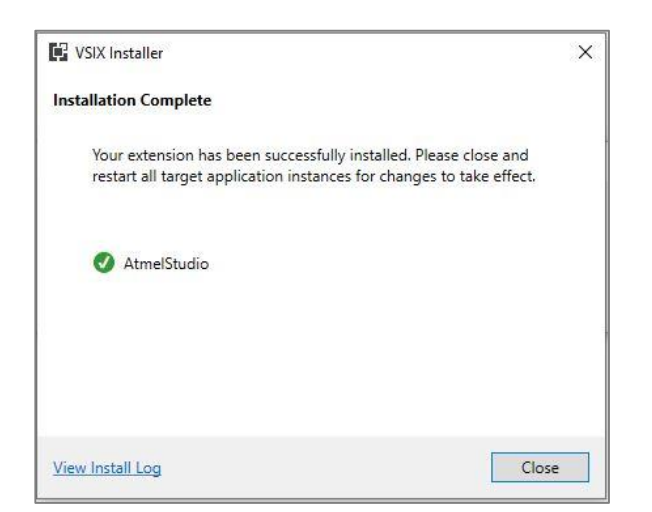

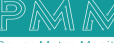

4. Specify a micro controller IDE location.

م ہ

| Configu        | re IDE Locations                                                                                                    |                                                                                                    |                                                 |  |  |  |  |  |  |
|----------------|----------------------------------------------------------------------------------------------------|----------------------------------------------------------------------------------------------------|-------------------------------------------------|--|--|--|--|--|--|
| Vin            | Please specify a micro-controller IDE location                                                                                                    |                                                                                                    |                                                 |  |  |  |  |  |  |
|                | Visual Micro needs to know where, on your computer, application(s) such as the Arduino.exe are located (note: windows store versions are not supported). |                                                                                                    |                                                 |  |  |  |  |  |  |
|                | If an application is not already installed<br>note: The windows store version of the                                                                     | d then please download it using the 'Download/I<br>e Arduino IDE is NOT supported. Please install it fi | nstall' button.<br>rom the arduino.cc web site. |  |  |  |  |  |  |
|                | Arduino 1.6/1.8   Use installed IDE (hardware, reference/help + libraries)                                                                               |                                                                                                    |                                                 |  |  |  |  |  |  |
|                | This location has been automatically discovered. Please ensure that it is correct?                                                                       |                                                                                                    |                                                 |  |  |  |  |  |  |
|                | C:\Program Files (x86)\                                                                                                    | C:\Program Files (x86)\Arduino                                                                          |                                                 |  |  |  |  |  |  |
|                | Optional sketchbook location (best to leave empty, also affects the location of libraries/hardware)                                                      |                                                                                                    |                                                 |  |  |  |  |  |  |
|                | Optional additional boards manager urls (url1,url2,url3). Warning: Use safe urls from the link below                                                     |                                                                                                    |                                                 |  |  |  |  |  |  |
|                | https://qthub.com/arduino/Arduino/wiki/                                                                                                    | /Unofficial-list-of-3rd-party-boards-support-unis                                                       |                                                 |  |  |  |  |  |  |
|                |                                                                                                    |                                                                                                    | Download/Install IDE OK Cancel                  |  |  |  |  |  |  |
| He<br>Ho<br>Ge | elp and information<br>ow to test a new installation<br>etting_started                                                                                   |                                                                                                    |                                                 |  |  |  |  |  |  |

5. To create a new project, start>new project.

| Start Page - Microchip Studio            | Advanced Mode 🝸 Quekt                                                                                                    | Leunch (Ctrl-C)                | ×   |
|------------------------------------------|----------------------------------------------------------------------------------------------------|--------------------------------|-----|
| File Edit View WassistX ASF Project Debu | g Tools Window Help                                                                                                    |                                |     |
| 10·08·016·018·018** X 6 6                | 「フ・C・目を」を用し、Petug Rowser、「「アート」の「アートにははごロー。」に示して、目前は有法になった。                                                                                                    |                                |     |
| ○相 ③ ■ → Ⅱ ▶ ◎ \$ ? ? \$ F T H           | er 名 编···································                                                                                                    |                                |     |
| Start Page 🤫 🗙                           |                                                                                                    | VA Outline 🗸 🕫                 | ×   |
|                                          | AND AVR BOYCES                                                                                                    |                                |     |
| Start                                    | Discover Microchip Studio for AVR® and SAM Devices                                                                                                    |                                | 1   |
| New Project.                             |                                                                                                    |                                | 1   |
| New Example Project                      | Getting started with Microchip Studio                                                                                                    |                                | 1   |
| Open Project                             | Getting started with AVR development                                                                                                    |                                | 1   |
|                                          | Upgrade to MPLAB® XC8 C PRO compiler for AVR® microcontrollers for more optimized code                                                                                                    |                                | 1   |
| Recent                                   | Download MPI AB Code Configurator                                                                                                    |                                | 1   |
|                                          | Download Microchin Studio Extensions                                                                                                    |                                | 1   |
|                                          | Download dog mentation                                                                                                    |                                | 1   |
|                                          | Construction of the state of the state of th |                                | 1   |
|                                          | Open Microchip Production Center                                                                                                    |                                | 1   |
|                                          |                                                                                                    |                                | 1   |
|                                          |                                                                                                    |                                | 1   |
|                                          |                                                                                                    |                                | 1   |
|                                          |                                                                                                    |                                | 1   |
|                                          |                                                                                                    |                                | 1   |
|                                          |                                                                                                    |                                | - 1 |
|                                          |                                                                                                    |                                | 1   |
|                                          |                                                                                                    |                                | - 1 |
| 1                                        |                                                                                                    |                                | 1   |
|                                          |                                                                                                    |                                | 1   |
| 1                                        |                                                                                                    |                                | 1   |
| 1                                        |                                                                                                    |                                | 1   |
| 1                                        |                                                                                                    |                                | 1   |
|                                          |                                                                                                    |                                | 1   |
| 1                                        |                                                                                                    |                                | 1   |
| Keep page open after project load        |                                                                                                    |                                | _   |
| a successive on startup                  |                                                                                                    | VA View VA Outline Solution Ex | p., |
| Output                                   |                                                                                                    |                                |     |
| Ready                                    |                                                                                                    |                                |     |

6. Choose the Arduino sketch zero

|                          |                                    |                                                                                                    | ? ×                                                                                            |  |
|--------------------------|------------------------------------|----------------------------------------------------------------------------------------------------|------------------------------------------------------------------------------------------------|--|
| Sort by:                 | Default - 🏢 📃                      |                                                                                                    | Search Installed Templates (Ctrl+E)                                                            |  |
|                          | AVR XC8 C Library Project          | C/C++                                                                                                    | * Type: C/C++                                                                                  |  |
|                          | Convert AVR GCC to XC8 Project     | C/C++                                                                                                    | Create a new empty 32bit Arduino sketch<br>to use with Visual Micro and/or the<br>Arduino Ide. |  |
| o Solution               | GCC C ASF Board Project            | C/C++                                                                                                    | Use the 'Build' or 'Debug' menu to build and/or upload                                         |  |
|                          | GCC C Executable Project           | C/C++                                                                                                    | and the second second                                                                          |  |
| acc                      | GCC C Static Library Project       | C/C++                                                                                                    |                                                                                                |  |
|                          | GCC C++ Executable Project         | C/C++                                                                                                    |                                                                                                |  |
|                          | GCC C++ Static Library Project     | C/C++                                                                                                    |                                                                                                |  |
| 2                        | SAM L11 Secure Solution v1.2       | C/C++                                                                                                    |                                                                                                |  |
| Vm                       | Arduino Sketch                     | C/C++                                                                                                    |                                                                                                |  |
| Ven                      |                                    | C/C++                                                                                                    |                                                                                                |  |
| 0                        | Create project from Arduino sketch | C/C++                                                                                                    |                                                                                                |  |
|                          |                                    |                                                                                                    |                                                                                                |  |
| Sketch1                  |                                    |                                                                                                    |                                                                                                |  |
| c:\users\israr06\Documer | nts\Atmel Studio\7.0               | *                                                                                                    | Browse                                                                                         |  |
| Sketch1                  |                                    | Create directory for solution                                                                                                    |                                                                                                |  |
|                          | Solution                           | Sort by:       Default       IF       IF         IF       IF       IF       IF         IF       IF       IF       IF         IF | Sort by: Default                                                                               |  |

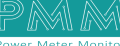

7. Choose the ATSAMD21G18A.

م ه

| Build                                    | Collguetters NOA                                                                                                    | - Pattern WA                                                                                                    |                                                                                                    |                                                                                                    |                                                                                                    |                                                                                                    |                                                                                                    |                                                                                    |                             |                                                                                                    |
|------------------------------------------|----------------------------------------------------------------------------------------------------|----------------------------------------------------------------------------------------------------|----------------------------------------------------------------------------------------------------|----------------------------------------------------------------------------------------------------|----------------------------------------------------------------------------------------------------|----------------------------------------------------------------------------------------------------|----------------------------------------------------------------------------------------------------|------------------------------------------------------------------------------------|-----------------------------|----------------------------------------------------------------------------------------------------|
| Todhar<br>One<br>Tod<br>Pols<br>Attanced | Connel Briese ADMACETEME<br>Desto bases<br>Applythere Management (Briese)<br>Bittel A I provide<br>Standing and ADMACETEME<br>Tendy<br>Brank and ADMACETEME<br>Tendy<br>Brank and ADMACETEME<br>Second ADMACETEME<br>Second ADMACETEME<br>Second ADMACETEME<br>Second ADMACETEME<br>ADMACETEME<br>Second ADMACETEME<br>ADMACETEME<br>ADMACETEM | Charge Dents.<br>AT39000218A<br>274<br>3278<br>NoA<br>NoA<br>NoA<br>NoA<br>NoA<br>NoA<br>NoA<br>NoA<br>NoA<br>NoA | Device Selection Device Family: Name ATLANCE:0198 ATLANCE:0198 ATLANCE | 54MQ21 =<br>tips,Read Manager May<br>tips,Read Manager May<br>tips,Read Manager May<br>tips,Read May<br>tips,Read M | These devices<br>ex[Data Memory I]<br>a056<br>a056<br>a152<br>a1524<br>a1524<br>a1524<br>a1524<br>a1524<br>a1524<br>a1525<br>a1524<br>a1526<br>a152<br>a1526<br>a152<br>a152<br>a152<br>a152<br>a152<br>a152<br>a152<br>a152 | Separated Perts           Niga           Niga           Nig | Device Infes     Device Infes     Seperit     Vice     Teamly     Device Infes     Vice     Teamly     Device Infes     Seperiter     Vice     Toologie     Concord     Toologie     Toologie     Toologie     Toologie     A Prever De | Presch für dettar<br>-<br>-<br>-<br>-<br>-<br>-<br>-<br>-<br>-<br>-<br>-<br>-<br>- | X<br>ATSM<br>NA<br>NA<br>NA | Preprint      Preprint      Preprint |
| test.                                    | Alan Adda - Man     Alan Adda     Adda     Adda     Adda     Adda                                                                                                    |                                                                                                    |                                                                                                    |                                                                                                    |                                                                                                    |                                                                                                    |                                                                                                    | OK                                                                                 | Cancal                      |                                                                                                    |

8. Choose the board and port from vmicro

| Sketch2 - Micr        | achip Studia                           |                   |                              |             |                                                                                |             | Advanced Mode 💎 Quick Launch (Ctri- | Q P = 0 >                          |
|-----------------------|----------------------------------------|-------------------|------------------------------|-------------|--------------------------------------------------------------------------------|-------------|-------------------------------------|------------------------------------|
| File Edit View        | WassistX ASF Project Build D           | ebug vMicro Tools | Window Help                  |             |                                                                                |             | leals as seen a                     |                                    |
| HI Č = -              | III III IIII IIII IIIIIIIIIIIIIIIIIIII | 8 10 = 0          | 日間。 直击 古 100 。 matsamozigie  | A T None on | a front                                                                        |             |                                     |                                    |
| Sketch2* + × me       | n.cpp                                  | 1 COND (A         | o one to the machine machine |             | IDE Arduino 1.6/1.8<br>Board Arduino Zero Programmi                            | ing Port) • | • 3                                 | olution Explorer 🔷 🔻 🤅             |
| Build<br>Build Events | Configuration: Active (Debug)          | ~ Platform Act    | tive (ARM) 🗸 🗸               | ,           | P Visual Micro Explorer                                                        |             | S                                   | arch Solution Explorer (Ctrl+ 🔎    |
| Toolchum<br>Device*   | Configuration Manager.                 |                   |                              |             | General<br>Compiler<br>Unloader                                                | :           |                                     | Solution 'Sketch2' (1 project)     |
| Tool                  | 4 🛃 ARM/GNU Common<br>S General        | ARM/GNU Common    |                              | _           | Debugger                                                                       | •           | 1                                   | Cutput Files                       |
| Pecks<br>Advanced     | ATM/GNU C Compiler                     | All Options:      | -mthumb -D_SAMD21016A_       |             | Help                                                                           |             |                                     | D 📴 _vm<br>≠ ≧g Device_Startup     |
|                       | Preprocessor                           |                   |                              | 2           | <ul> <li>New Arduino Project</li> <li>Open Existing Arduino Project</li> </ul> |             |                                     | samd21g18a_flashJ samd21g18a_sramJ |
|                       | Content Optimization                   |                   |                              |             | Show/Hide Hidden Files                                                         |             |                                     | startup_samd21.c                   |
|                       | Debugging                              |                   |                              | 4           | Project Properties                                                             |             |                                     | 🔛 main.cpp                         |
|                       | Miscellaneous                          |                   |                              |             | Add Library<br>Add Code                                                        | :           |                                     | Sketch2.ino                        |
|                       | General<br>Preprocessor<br>Symbols     |                   |                              | 1           | 1 Build<br>D Build & Uplead                                                    |             |                                     |                                    |
|                       | Directories                            |                   |                              |             | Port or IP COM5                                                                | *           |                                     |                                    |

9. Now type your code and build it.

| 🐱 Sketch2 - Microchip Studio                                                                                                    | Advanced Mode 🔨 Quick Launch (Ctrl-Q) 🔑 🗕 🌮 🗙 |
|----------------------------------------------------------------------------------------------------|-----------------------------------------------|
| File Edit View VAssistX ASF Project Build Debug vMicro Tools Window Help                                                                                                    |                                               |
| 🖸 • 💿 😰 • 🎒 VA • 🖆 🔛 🐰 🗗 🗇 • 🖓 • 🐼 📴 🔍 🕨 🗰 🔍 🕨 Debug - Debug Browser - 💦 🄊                                                                                                    | • 同产公园或适三回、                                   |
| 2 🕅 🗿 =   -> 日 🕨   🐟 🕇 😤 1 🕨 II   Hex 🧏 📓 - 🔅 🕼 📾 🐨 🗃 🕼 🦓 🖓 👘 ATSAMD21E18A 🧯 None on 🖕                                                                                                    |                                               |
| 🗄 Arduino 1.6/1.8 🔹 Arduino Zero (Native US8 Port + 🔎 🛫 COM6 🛛 + 🖳 Other + 🧋 🍄 Add Library + Add Code + 遣 🕑 Villicro - 🗉                                                                                                    |                                               |
| Sketch2* msin.cpp • X                                                                                                    | ▼ Solution Explorer → ■ ×                     |
| 🔿 main 🔹 🗘 🤿 int main(void)                                                                                                    | • ୧୦୦ ପୁରୁ- ଜେଲ୍ଡୁ 🔎 "                        |
| B/* Sketch2.com                                                                                                    | 🕆 Search Solution Explorer (Ctri+, D -        |
|                                                                                                    | Solution 'Sketch2' (1 project)                |
| " Artestes: 1/0/2022 10:03:49 AM                                                                                                    | Sketch2     Proceedings                       |
| L -/                                                                                                    | 📴 Output Files                                |
| and the design of the second second sec | D Gal Libraries                               |
| #include "sam.h"                                                                                                    | Device, Startup                               |
|                                                                                                    | samd21e1la_flash.id                           |
| int main(word)                                                                                                    | samd/lelia_sam/d                              |
| /* Initialize the SAM system */                                                                                                    | c) system samd21.c                            |
| REG_PORT_DERSET=PORT_PAI7                                                                                                    | main.cpp                                      |
| int is                                                                                                    |                                               |
| /* Replace with your application code */                                                                                                    | 1                                             |
|                                                                                                    |                                               |
| for(1=0;i(1=0;000;i+);<br>pro_prot_prot_prot_prot_prot_prot_prot_p                                                                                                    |                                               |
| for( <u>1</u> =0; <u>1</u> < <u>1</u> 50000; <u>1</u> ++);                                                                                                    |                                               |
| REG_PORT_OUTCLRE+PORT_PA17;                                                                                                    |                                               |
|                                                                                                    |                                               |
|                                                                                                    | Properties = 3 ×                              |
|                                                                                                    |                                               |
|                                                                                                    | • <u>••</u> ; 0, 6                            |
| Output                                                                                                    | * + X                                         |
| Show output from Micro Build •   1 1 1 1 1 1 1 1 1 1 1 1 1 1 1 1 1 1                                                                                                    |                                               |
|                                                                                                    | ^<br>^                                        |
|                                                                                                    |                                               |
|                                                                                                    |                                               |
|                                                                                                    |                                               |
|                                                                                                    |                                               |
|                                                                                                    |                                               |
|                                                                                                    |                                               |
|                                                                                                    |                                               |
|                                                                                                    |                                               |
| Output                                                                                                    |                                               |
| Resty                                                                                                    |                                               |

10. Now the program should be running.